# **STIRLING DISTRICTS FOOTBALL CLUB 2024**

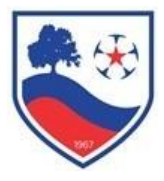

## Welcome to the Play Football Registration for the 2024 season at SDFC

This year, we're again doing registration through the PlayFootball website which collates all information and takes payment.

### **New Members**

For those of you wishing to register with the club for the first time, please note that there is no need to contact us prior to commencing your registration...you can proceed by following the instructions below.

## **Before starting Registration**

Before starting your registration, please ensure you have the following information available:

- Players FFA No
- Players FFA Password
- Credit Card Details
- Medicare Card details if claiming a sports voucher as part of the registration
- If you've not registered with the FFA previously, you will need to register for an FFA number via the PlayFootball website before proceeding first (follow the links).
- If you're unsure of the player's FFA number or password, you can obtain this from the PlayFootball website by following the prompts.

### **Re-registering with SDFC for 2024**

Club fees are as follows. These fees include fees set by Football Australia, Football SA and the Adelaide Hills Junior Football Association. The club element of the fees has been kept the same, but the governing body fees has increased since last year:

Development Players Age 5 - 7 > \$133

Regular club players > \$248

Dual registered players > \$183 (club fee and AHJFSA fee is the same as for regular players, but FA/FSA fees already paid through the other club)

There is a small admin fee payable to Play Football on top of the club fees.

Our fees include all payments the club has to make to the FFA, FFSA and AHJSA, along with all payments due to referees where required.

The registration process is as follows

- Go to the Play Football website <u>www.playfootball.com.au</u>
- Click on "Re-Registering to play this season?
- Type Stirling Districts into the club or association box
- Choose the Stirling Districts (AHJSA) option and move through the next Welcome screen by clicking Get Started
- On the next screen Sign In
- Sign in, choose who you're registering and follow through with the registration.
- Choose your product and answer questions, pay the required amount and you're done!!
- Products to choose from

1 > **U7/Development Squad Age 5 – 7** – This category applies to players aged 5 to 7. Within this category there is the option to use a sports voucher – see below

2 > Club Players Only Age 8 – 17 – This category applies to regular club players aged 8 to 17. Within this category there is the option to use a sports voucher – see below

3 > **Dual registered Player SDFC + Other FSA Club** – This category applies to players who also play for another FootballSA club (e.g. within the Junior Premier League or similar). You will need to register for your other club first, then choose dual registered player to register for SDFC. This means that you will only

# **STIRLING DISTRICTS FOOTBALL CLUB 2024**

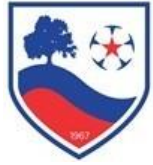

pay the governing body fees once. Within this category there is the option to use a sports voucher – see below

4 > **Club Volunteers** – For everyone involved with the club but not a coach. You will need your Working With Children application or clearance number to proceed

5 > **Team Coaches** – For all team coaches. You will need your Working With Children application or clearance number to proceed

6 > **Training Only** – This category applies to players who are training with the club but not playing games. Please contact the club on <u>stirlingfcjunior@gmail.com</u> and/or individual coaches for clearance before choosing this option. Within this category there is the option to use a sports voucher – see below.

• **Sports Vouchers**: These are claimable for all players that are in Years Reception to 9 and are worth a \$100 reduction in club fees. Only **one per child can be used per calendar year** so therefore, if you have used one already this year, do not choose this option when going through the registration. Incorrect claims will result in the club following up for the balance of fees due.

Sports vouchers will be claimed by the club directly and the value is deducted from the registration fee due from yourselves. There are a number of questions you must complete to be able to use your sports voucher. When entering the Medicare number you must use include the full 11 digit number applicable for the child with the 11<sup>th</sup> number being the one directly in from of the childs' name on the card.

Sports voucher use requires the code **SDFCSV2024** entered at the checkout stage (when entering your credit card details) – select Sports Voucher 2024 from the drop down box.

#### Your Online Registration is now complete! What happens next?

Your Registration Status is now *"Pending Awaiting Payment"*. The Club Registrar will complete the final step of accepting your registration to make you Active and finalise your registration with FSA to make you eligible to play. You will receive email confirmation that your registration has been completed, ensure you keep this record

#### Updating your Details at any time

- Login to the website as described above
- Click on "My Details" then "Edit My Details" to update your Personal and Contact Details. Finalise by clicking "Save My Details"
- You may also Change your Password in this section by clicking "Change Password" and clicking "Save"

#### Where do I go for help?

- Contact the SDFC Junior Registrar at stirlingfcjunior@gmail.com
- You can email FFA Support on <u>Playfootball@footballaustralia.com.au</u>
- Player resources and help are available via <u>www.Playfootball.com.au</u>

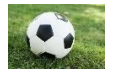

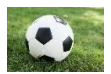